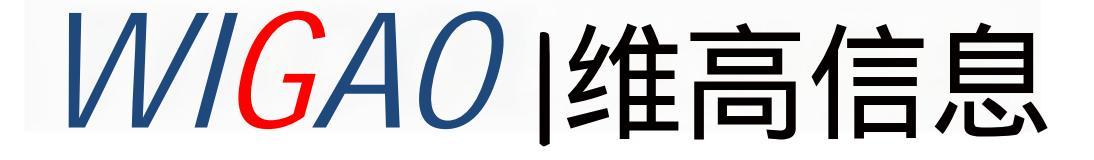

## 无线基站与主机配对操作流程

1、需要一台拥有有线连接网络功能的电脑,首先 将电脑的有线网络连接IP地址改为静态。 进入电脑的设置 – 网络和INTERNET – 以太网 – 更改适配器选项。

| 主页            | 状态                                                                                                    |
|---------------|----------------------------------------------------------------------------------------------------|
| <b>找设置</b> ク  | 网络状态                                                                                                    |
| FAI Insternet | $\square - \bigcirc \bigcirc \bigcirc \bigcirc \bigcirc \bigcirc \bigcirc \bigcirc \bigcirc \bigcirc \bigcirc \bigcirc \bigcirc \bigcirc \bigcirc \bigcirc \bigcirc \bigcirc $ |
| 状态            |                                                                                                    |
| WLAN          | 你已连接到Internet                                                                                                    |
| 以太网           | 如果你的流量資格预限例,則你可以将此网络设置为按流量计器的<br>连接,或者更改其他属性。                                                                                                    |
| 搜号            | 更改连接属性                                                                                                    |
| VEN           | 显示可用网络                                                                                                    |
| 飞行模式          | <b>亚改网络设置</b>                                                                                                    |
| 移动枪点          | 更改适配器选项<br>查看网络适配器并更改连接设置。                                                                                                    |
| 教据便用上         |                                                                                                    |

🚽 拉制面板\网络和 Internet\网络连接

日 以大河 庄住

ie i

(9)

internet 协议版本 4 (TCP/ Pv4) 屈性

×

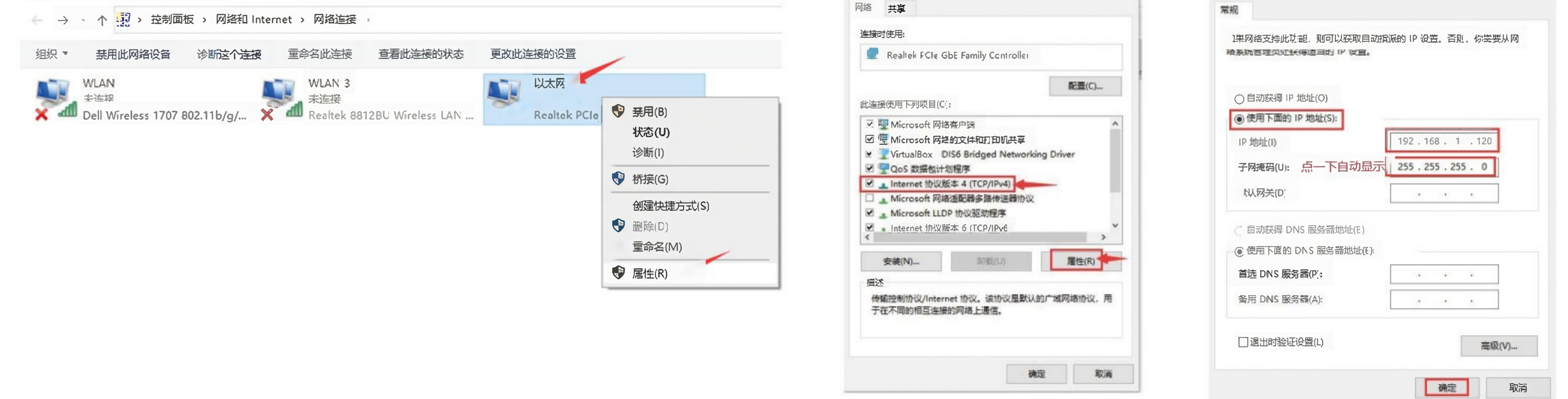

3、选择INTERNET协议版本4,属性 4、选择"使用下面的IP地址"

192.168.1.XXX (XXX大于100)

5、用网线连接无线基站和配置好IP地址的电脑,将无线 基站开机。 6、打开电脑浏览器,在地址栏输入192.168.1.100,弹出 页面无线基站登录页面,输入账户名和密码并登录。

| lient L   | .og | in |  |
|-----------|-----|----|--|
| Username* |     |    |  |
| admin     |     |    |  |
| Password* |     |    |  |
| •••••     |     |    |  |

账户名:ADMIN

密码:T987654321T

2、选择 以太网,右键属性

## 7、点击左边的WIRELESS,弹出页面 8、在ESSID内输入和主机一致的名称,点击下方的 SAVE,完成配置。(主机的名称可通过腰包网络界 面显示的名称查看,名称一般为PIS-XXX)

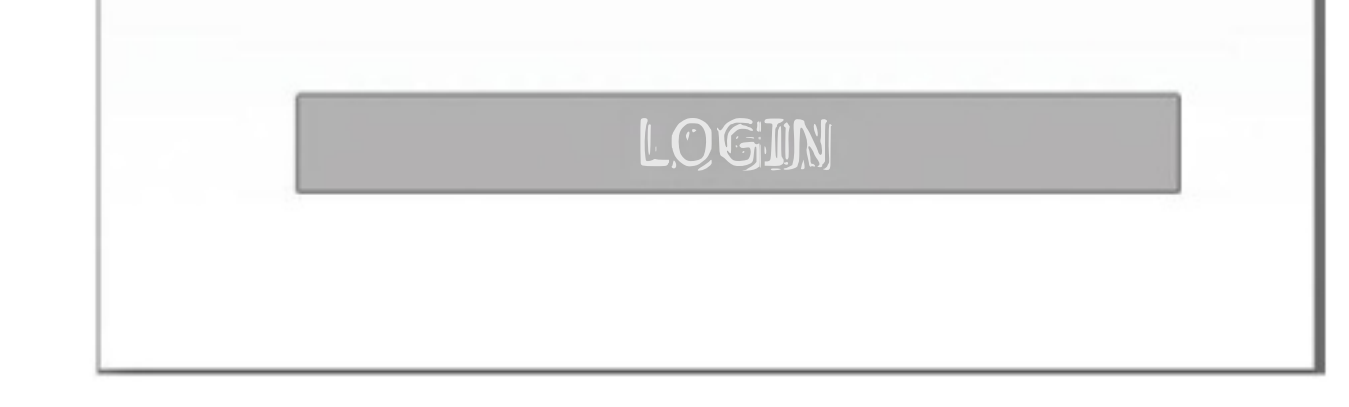

| Wire         | Basic Advanced              |                 |                   |
|--------------|-----------------------------|-----------------|-------------------|
| MB~          | Device Modie:               | Access point    |                   |
| Config       | ESSID                       | PIS-0036        |                   |
| Wireless     | Broadcast SSID:             |                 |                   |
|              | Channel:                    | 136 <b>V</b> Cu | rrent Channel:136 |
| Networking   | PMF:                        | Disabled 🗸      |                   |
|              | Encryption:                 | WPA2-AES        | IEEE 802.11r.     |
| Hotspal      | Passphrase                  | tt213546        |                   |
| VLAN         | Group Key interval(ir sec): | 0               |                   |
| Log<br>Admin |                             | Save Cancel     |                   |
| System       |                             |                 |                   |